## **Industrial Court of Malaysia**

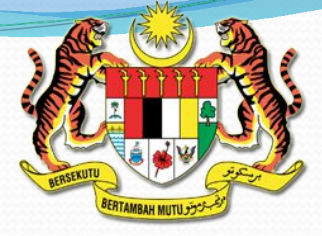

# Briefing on the efiling and eService System

# **Practise Notes**

- Practice Note No: 2 of 2014
  "Electronic Filing and Service"
- Practice Note No: 2 of 2013
  - "Exhibits which are tendered at the Industrial Court"
  - they may be viewed on the website of the Industrial Court www.mp.gov.my

# **Benefits of eFiling & eService**

- Access and filing of documents anytime and anywhere.
- Cost & time effective
- Notifications by email of documents received online, approved by the Court and service by the system.
- Improved efficiency in case management system.
- Secured document filed.

# **Minimum System Requirement**

- Recommended Dual Core 2.3 Ghz CPU
- Recommended 2 GB RAM
- Window XP and above
- Internet Explorer 10 and above, Google Chrome, Mozilla Firefox
- Safari & Dolphin browser not supported
- Adobe Acrobat Pro (For Marking only)

# **Kiosks**

# There will be kiosks set up in each branch of the Industrial Court for e Filing.

# To be a registered user:

You must have a pending case at the Industrial Court registered under –

- **Code 2:** Trade Dispute pertaining to the terms of a collective agreement
- Code 3: Trade dispute
- Code 4: Dismissal

and <u>both parties</u> have consented to eFiling and eService

# Online Registration for Forms S, U, M & N

You wish to file any of the following applications:-

**Code 1:** Form S – application for Non-compliance with award or collective agreement.

**Code 5**: Form U - Reference on a point of law

**Code 6:** Form M – Interpretation of an award or collective agreement

**Code 7:** Form N - Variation of an award or collective agreement

# Online Registration for Forms S, U, M & N

- Applicants need to fill up the particulars in the form
- View the form
- Print out the form and sign
- Scan the form in pdf format
- Upload the form in the systems

# How to obtain a username and password

The Court will serve **Form F** on both parties manually informing you of the first mention date. During the first mention/ subsequent mentions, both parties must **consent** to eFiling and eService. Only then, may you become a registered user.

# How to be a registered user

- Authorised persons may register through the Industrial Court Website.
- Authorised persons may enter using their Malaysian Identity Card Number if they are Malaysian citizens or passport number if they are foreign nationals.

# Who are authorised persons

- a) Parties to a case which include the following:-
- Individual
- Sole-proprietorship
- Partnership a partner
- Company a director or employee
- Society an office-bearer or employee
- Trade union an office-bearer or employee

# Who are authorised persons

- b) Legal firms, trade union representatives and representatives from MTUC and MEF
  - Legal firms which are sole-proprietorships the soleproprietor
  - Legal firms which are partnerships a partner
  - Trade unions an office-bearer or employee
  - MTUC and MEF an office-bearer or employee

# Password

- The password will be given by Industrial Court Interpreter once parties in a specific case have consented to e Filing and e Service and the user has registered online through the Industrial Court website.
- The registered user must appear in person before the interpreter in a special case to obtain the password.
- In exceptional circumstances such as when counsel is based outstation, he may request for the password by telephone. The password will be sent by email.
- Passwords should be changed from time to time. This is a security feature.

# Access to the system

- Registered users may view, file and receive documents online.
- There may be more than one username for a legal firm, trade union, MTUC, MEF and if a party has more than one case pending.
- Multiple users may use the portal at the same time.
- In the event the user has forgotten his password, he may request for a new password through the Industrial Court website.

## Access to the system

• When a counsel or representative has been registered as a user, the party may only view the documents and cannot file documents online. From thereon, only counsel or the representative may file and receive documents online. If a counsel or the representative has been discharged, he may not view, file or receive documents online as his username in a particular file will be disabled. The party will then be allowed to file and receive documents online.

# Form A & Form B

- Counsel must file Forms A and B manually. When Form A has been approved by the President/Chairman, the name of the legal firm will be entered in the eIC system.
- A representative from a trade union must file Form B manually.
- A representative from MTUC or MEF must file Form B manually.

# Documents which can be filed and served electronically

- All documents which are mentioned in the Industrial Court Rules 1967 maybe filed online <u>except</u> Forms O, P, Q & R.
- If a Statement of Case or Statement in Reply is rejected pursuant to rules 9, 10 & 11 of the Industrial Court Rules 1967, Form I and K (respectively) will be issued to file a fresh Statement of Case or Statement in Reply.

# **Bundle of Documents**

- Bundle of Documents may be filed online. Practice Note No. 2 of 2013.
- Capacity: 20 megabytes
- Equivalent to 300 pages
- Pagination should start from the cover and continue to the last page of the bundle of documents
- Do not mark exhibits
- The marking of exhibits will be done online by the Interpreter upon instructions by the President/Chairman during case management or in open court.

# **Exhibits**

- Exhibits may be attached to pleadings.
- Do not mark exhibits.
- Pagination should start from the first page of the pleading and must continue to the last page of the exhibit.

## **Witness Statements**

 Witness Statements may be filed online. At the hearing, 6 hardcopies must be tendered and signed by the witness after the affirmation.

## Service

• The service of documents will be done online through the system after the documents have been accepted by the Assistant Registrar online.

# Notification

- When a document is filed online, there will be an acknowledgment by the system:
  - When a document is **filed by a party**, there will be a notification to the party by email.
  - When a document is accepted by the Assistant Registrar, there will be a notification to the party by email.
  - When a document has been served on the other party by the system, there will be a notification by email to the party who has filed the document online.

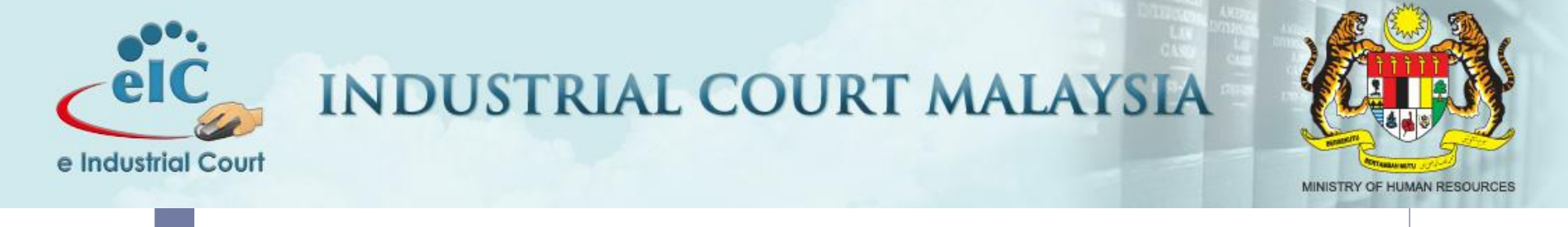

#### eFILING & eSERVICE USER GUIDE

#### Login Screen

## Login Screen - 1

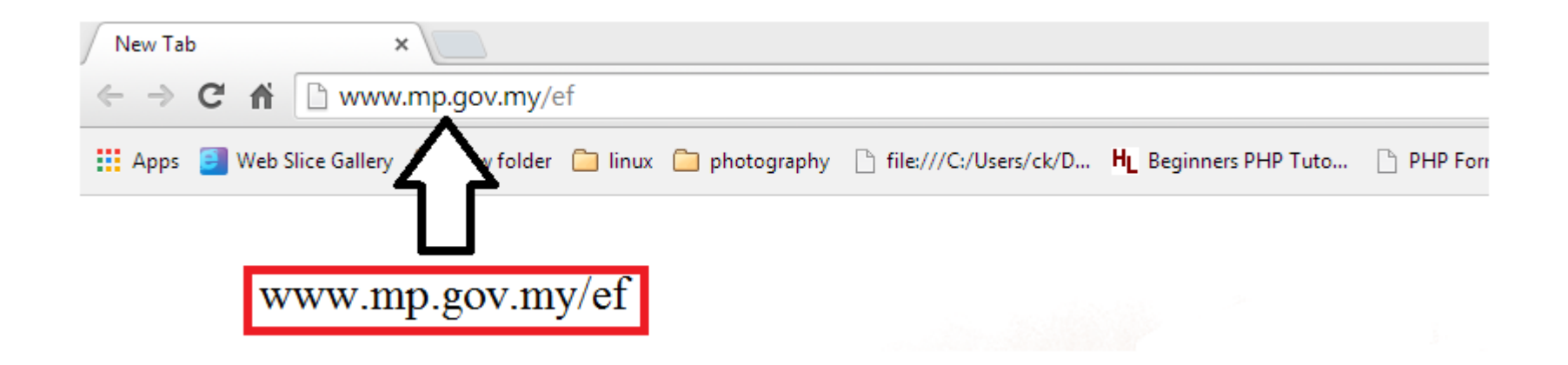

## Login Screen - 2

Farson 1 — 🗗 🗙

Q ★

→ C (i) Not secure | www.mp.gov.my/ef/

×

Welcome to eFiling

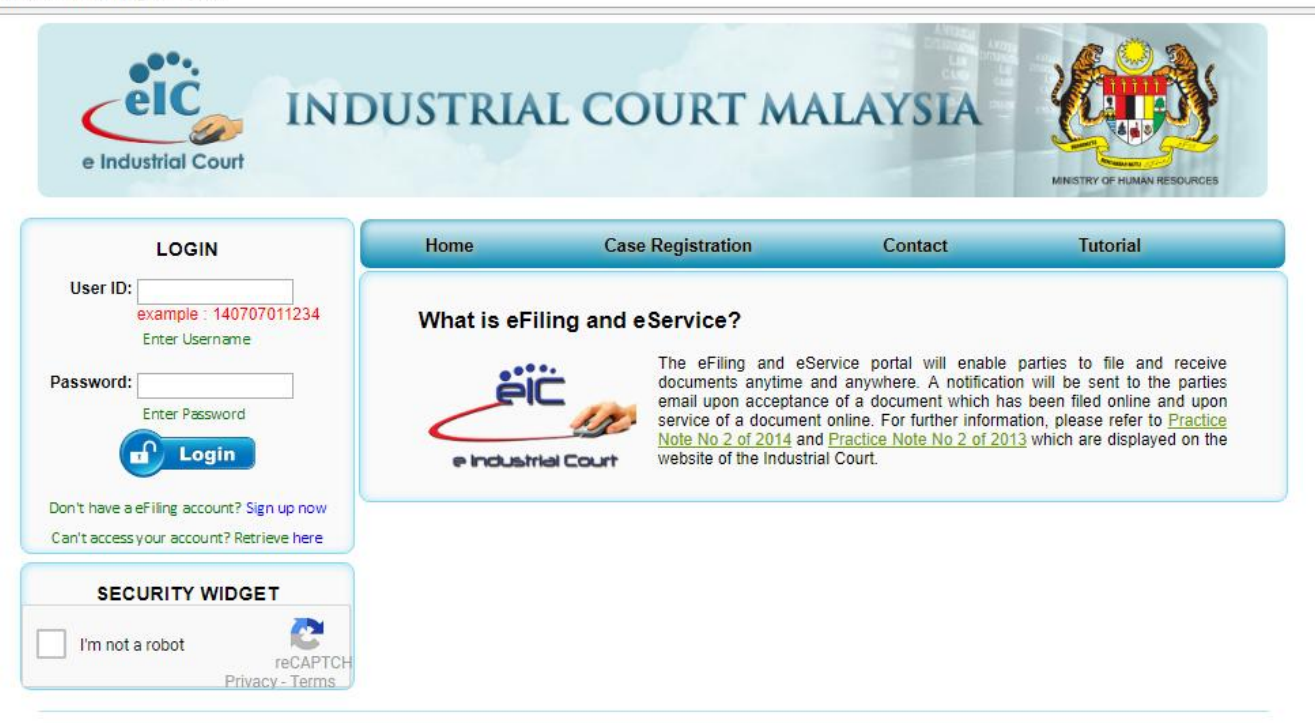

ALL RIGHTS RESERVED & Copyright MINISTRY OF HUMAN RESOURCES, MALAYSIA 2014 Contact us : eicsupport.mohr@1govuc.gov.my Please contact for support and enquiries : +60392365056

## How To Register An eFiling & eService User Account (first time user)

#### How To Register An eFiling & eService User Account – 1

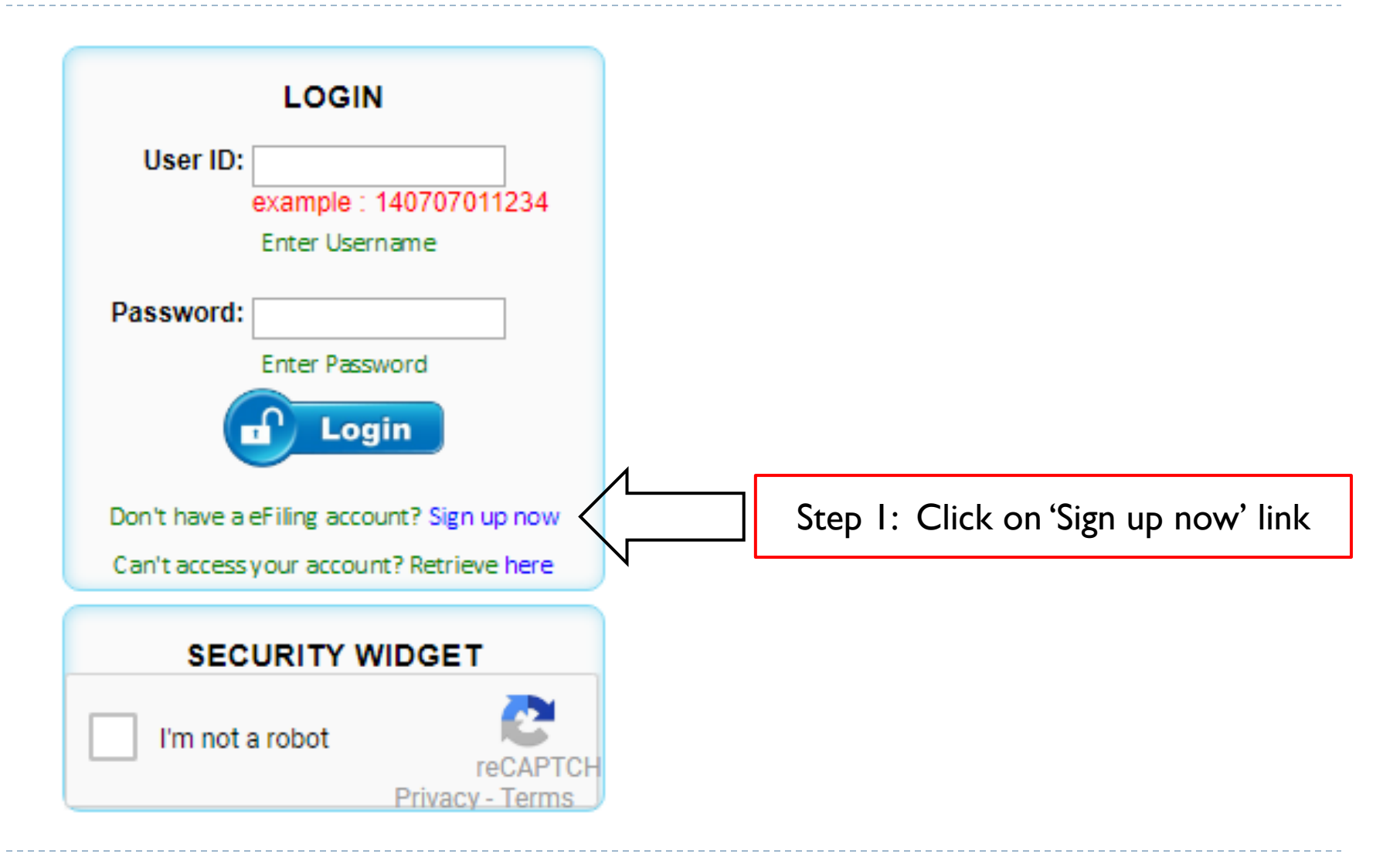

#### How To Register An eFiling & eService User Account – 2

| User Sign Up                                                    |                        |                       |                                                      |  |  |  |
|-----------------------------------------------------------------|------------------------|-----------------------|------------------------------------------------------|--|--|--|
| *Name                                                           |                        | *Address<br>1         |                                                      |  |  |  |
| *Malaysia<br>Identity Card<br>Number<br>(Only for<br>Malaysian) | example : 140707011234 | Address 2             |                                                      |  |  |  |
| *Passport<br>Number<br>(Only for<br>foreign<br>citizen)         |                        | *City                 |                                                      |  |  |  |
| *E-mail                                                         |                        | *Postcode             |                                                      |  |  |  |
| *Telephone<br>No.                                               |                        | *State                | Please Select                                        |  |  |  |
| *Mobile No.                                                     |                        | *Country              | MALAYSIA                                             |  |  |  |
| *Gender                                                         | Please select gender • | *Security<br>Question | Please Select                                        |  |  |  |
| *Case<br>Number                                                 | example : 1234/04      | *Security<br>Answer   | Submit Step 2: Fill in all the necessary information |  |  |  |

#### How To Register An eFiling & eService User Account - 3

Your application is submitted. Any update from Industrial Court will be notified. Email : chaiten02@gmail.com Transaction No. : OAPP27

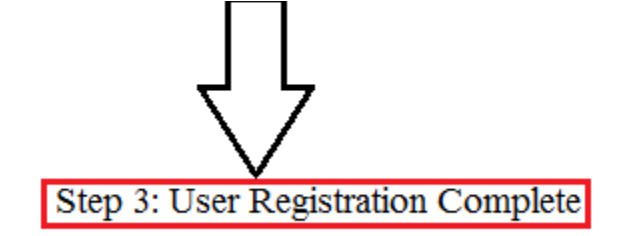

## How To Register An eFiling & eService User Account - 4

Server EIC MPM KL <eicsupport@mohr.gov.my>

2:33 PM (4 minutes ago) ☆

to me 🖃

#### User Registration through e Filing/e Service @ elC

Please be informed that your application is under verification. Transaction No : OAPP27

Name : ALEX Malaysia Identity Card/Foreigner Passport No. : 020212010577 Email : chaiter 20@gmail.com Telephone No. : 0120701000 Mobile No. : 0120701000 Address 1 : 123, JALAN 1/2 Address 2 : TAMAN ABC City : KUALA LUMPUR State : KUALA LUMPUR State : KUALA LUMPUR Country : MALAYSIA Case No. : 25(14)/4-1234/04

Date of Submission : 14-10-2014 2:35 PM

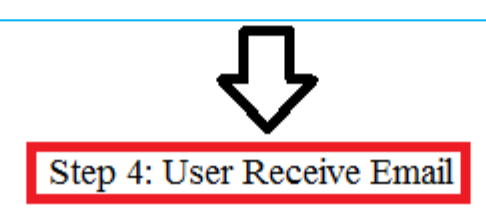

## How To Register An eFiling & eService User Account - 5

| + | Server EIC MPM KL <eicsupport@mohr.gov.my> 2:39<br/>to me 💌</eicsupport@mohr.gov.my>                                                                                                    | PM (1 minute ago) ☆ 🔹 💌 |
|---|----------------------------------------------------------------------------------------------------|-------------------------|
|   | User Registration through e Filing/e Service @ elC                                                                                                    |                         |
|   | Please be informed that your application is successful.<br>Transaction No. : OAPP27<br>Transaction completed.                                                                                                    |                         |
|   | Login ID : <u>9200100155</u> 77<br>Password : <u>9cbsTL1U</u>                                                                                                    |                         |
|   |                                                                                                    |                         |
|   | Name : ALEX<br>Malaysia Identity Card/Foreigner Passport No. : C202:0000077<br>Email : Character Company Company Com |                         |
|   | Last Update : 14-10-2014 12:00 AM                                                                                                    |                         |
|   | Step 5: User Receive Email with Login ID and Password                                                                                                    |                         |

#### How To Login

## How To Login - 1

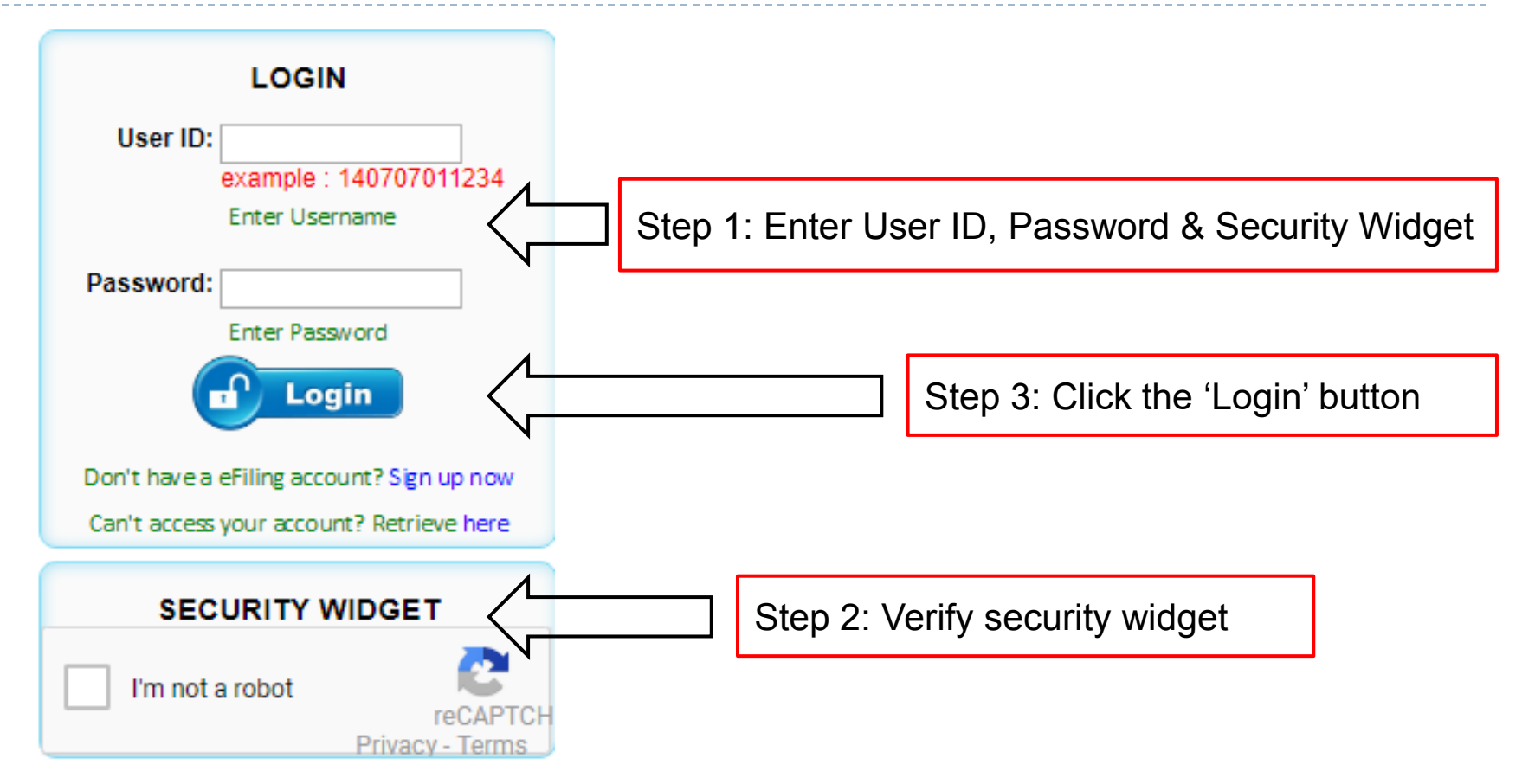

## How To Login - 2

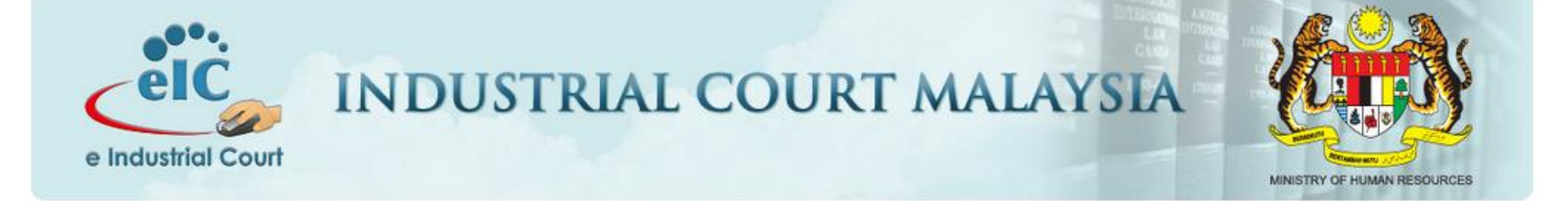

| Logout Welcor       | ne : TAN CHIN KAI                                                                                     |
|---------------------|----------------------------------------------------------------------------------------------------|
| Case Registered : 1 | Notice                                                                                                |
| Notice Board        | Your inbox is clear.                                                                                  |
| Manage Personal     |                                                                                                    |
| Search Case         | く と く と く と く と く と と く と と く と と く と と く と と く と と く と と と く と と と と と と と と と と と と と と と と と と と と |

#### How To Manage Personal Info

## How To Manage Personal Info -1

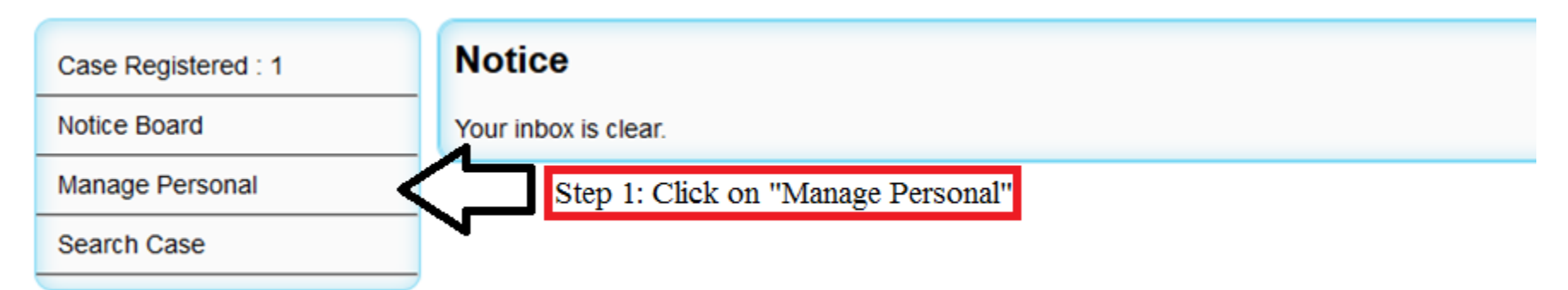

## How To Manage Personal Info -2

#### Manage Personal

| Name :              | ALEX                                                   |
|---------------------|--------------------------------------------------------|
| Email :             | citation:02@gmail.com                                  |
| Telephone No.       | 0120701000                                             |
| Mobile No.          | 010701000                                              |
|                     | 123, JALAN 1/2                                         |
| Address 1           |                                                        |
| :                   | .::                                                    |
|                     | TAMAN ABC                                              |
| Address 2           |                                                        |
|                     |                                                        |
| City                | KUALA LUMPUR                                           |
| :                   |                                                        |
| Postcode :          | 58200                                                  |
| State               | KUALA LUMPUR V                                         |
| Country :           | MALAYSIA                                               |
| Security Question : | What is the name of your best friend from childhood? v |
| Security Answer :   | test                                                   |
| Password :          | 9cbsTL1U                                               |
|                     | Reset Update                                           |
|                     | $\Delta$                                               |
|                     |                                                        |
|                     | Step 2: Click on the "Update" button                   |
|                     |                                                        |

## How To Manage Personal Info -3

Your profile have been updated.

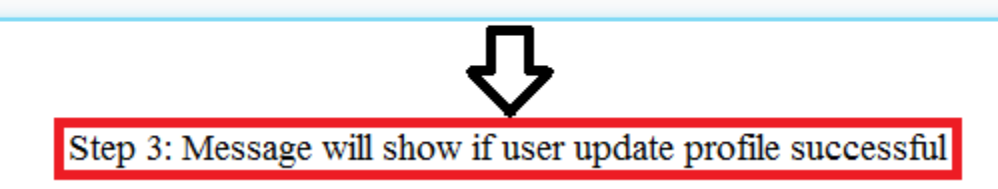

| Case Registered : 1 | Notice                         |  |  |  |
|---------------------|--------------------------------|--|--|--|
| Notice Board        | Your inbox is clear.           |  |  |  |
| Manage Personal     |                                |  |  |  |
| Search Case         | Step 1: Click on "Search Case" |  |  |  |

| Case Search Res                     | ult                                   |                                    |                                                                   |
|-------------------------------------|---------------------------------------|------------------------------------|-------------------------------------------------------------------|
| Case Number                         | First Party                           | Opposite Party                     |                                                                   |
| 25/4-44/13<br>FIRST   PREV   Page 1 | Cheryl J Linsuk<br>of 1   NEXT   LAST | Icook Italian Gastronomia Sdn. Bhd | <u>SELECT</u><br>All Record <u>1</u><br>Record per Rage <u>20</u> |
|                                     |                                       |                                    | Step 2: Click "SELECT" link                                       |

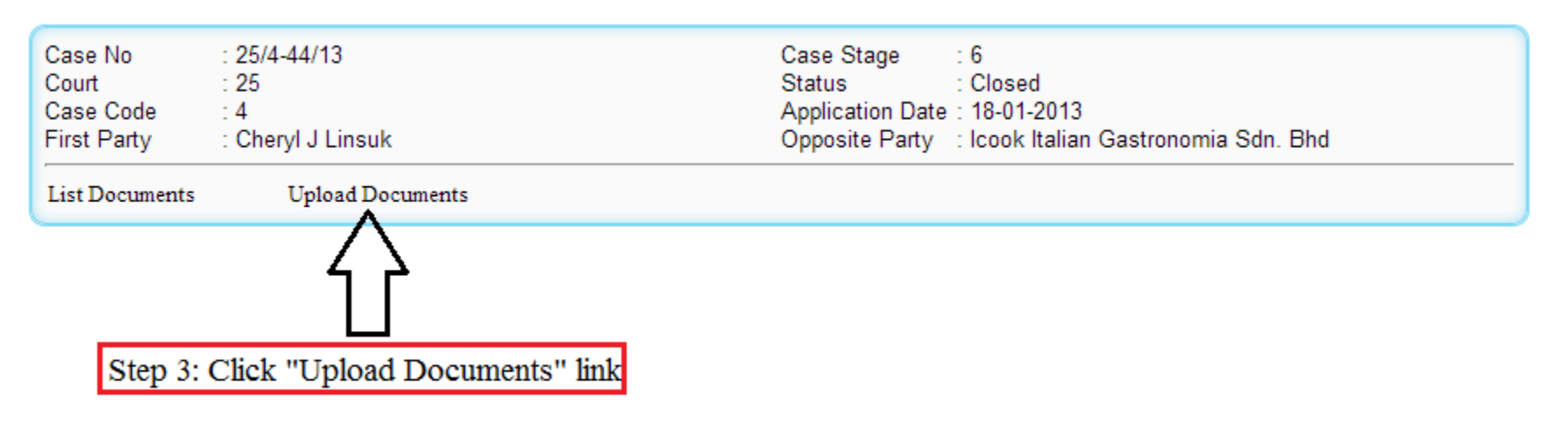

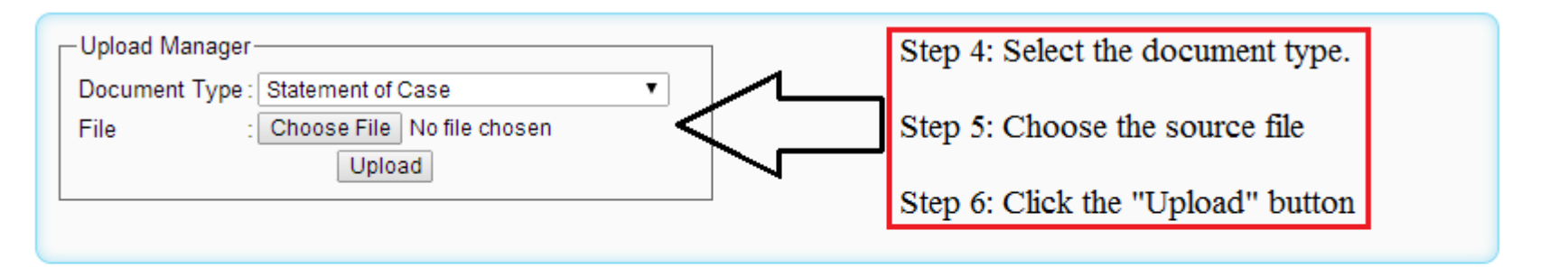

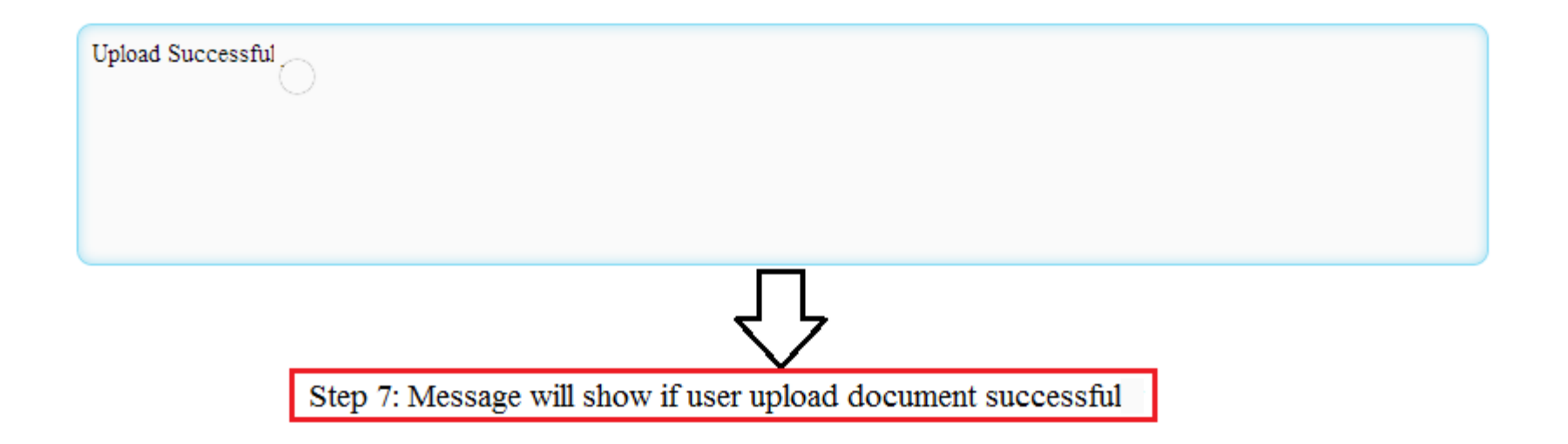

| Server EIC MPM KL | <eicsupport@mohr.gov.my></eicsupport@mohr.gov.my> |
|-------------------|---------------------------------------------------|
| to me 💌           |                                                   |

| 3:28 PM (3 minutes ago) ☆ | * | Ŧ |
|---------------------------|---|---|
|                           |   |   |

#### Statement of Case is submitted through e Filing/e Service

Please be informed that your document is uploaded and pending verification.

Transaction No : OAPP1

4

Case No : 2000 - 2000 -

Step 8: User Receive Email

| Case No<br>Court<br>Case Code<br>First Party | : <del>25(: :)/: :20::0+)</del><br>: 25<br>: 4<br>: <del></del> |                 | Case Stage<br>Status<br>Application Date<br>Opposite Party | : 20<br>: Closed<br>e : 05-07-2004<br>: The Country of Country of Country o |
|----------------------------------------------|-----------------------------------------------------------------|-----------------|------------------------------------------------------------|----------------------------------------------------------------------------------------------------|
| List Documents                               | Upload Documents                                                |                 |                                                            |                                                                                                    |
| Documents                                    | ;                                                               |                 |                                                            |                                                                                                    |
| Document                                     | Date of Filing/Issuance                                         | Filed/Issued By | Status                                                     |                                                                                                    |
| Statement of Cas                             | e 14-10-2014 3:29 PM                                            |                 | Pending Verification                                       | Searchable PDF_1_1413271777645.PDF                                                                                                    |
| FIRST   PREV   P                             | age I of 1   NEXT   LAST                                        | r               |                                                            | All Record <u>1</u><br>Record per Page <u>15</u>                                                                                                    |
|                                              |                                                                 | Step 9: List    | of uploaded docum                                          | nents                                                                                                    |

4:07 PM (2 minutes ago) 🏠 🔺

to me 💌

4

#### Statement of Case is submitted through e Filing/e Service

Submission Status : Verified Case No. : 25(11)/ 1 120101 First Party : Englished All Party - Opposite Party : The Composite Party - The Composite Party -

Document Type : Statement of Case Upload at : 14-10-2014 3:29 PM

Verified at : 14-10-2014 4:09 PM Interpreter's Remarks : testing for approve Assistant Registrar's Remarks : nil Chairman's Remarks : nil

Step 10: User receive Email if the document have been verified

#### Documents

| Document                                                                    | Date of Filing/Issuance | Filed/Issued By | Status   |                                                          |  |  |
|-----------------------------------------------------------------------------|-------------------------|-----------------|----------|----------------------------------------------------------|--|--|
| Form J                                                                      | 14-10-2014 4:09 PM      | -               | Verified | Reference 1153270.pdf                                    |  |  |
| Statement of Case                                                           | 14-10-2014 3:29 PM      | ALEX            | Verified | Representation of the searchable PDF_1_1413271777645.PDF |  |  |
| FIRST   PREV   Page 1 of 1   NEXT   LAST All Record 2<br>Record per Page 15 |                         |                 |          |                                                          |  |  |
| Step 11: Status of the document change to Verified                          |                         |                 |          |                                                          |  |  |

#### **How To View Document's Remark**

### How To View Document's Remark -1

#### Documents

| Document                                 | Date of Filing/Issuance | Filed/Issued By | Status   |                             |                                                  |  |  |
|------------------------------------------|-------------------------|-----------------|----------|-----------------------------|--------------------------------------------------|--|--|
| Form J                                   | 14-10-2014 4:09 PM      | -               | Verified | 🗏 🗟 🕫 Form_J153270.pdf      |                                                  |  |  |
| Statement of Case                        | 14-10-2014 3:29 PM      | ALEX            | Verified | 🗏 🗟 🕫 B&W to Searchable     | PDF_1_1413271777645.PDF                          |  |  |
| FIRST   PREV   Page 1 of 1   NEXT   LAST |                         |                 | 4        | $\mathbf{\hat{\mathbf{A}}}$ | All Record <u>2</u><br>Record per Page <u>15</u> |  |  |
|                                          |                         |                 |          |                             |                                                  |  |  |
| Step 1: Click on the "Remark" icon       |                         |                 |          |                             |                                                  |  |  |

#### How To View Document's Remark -2

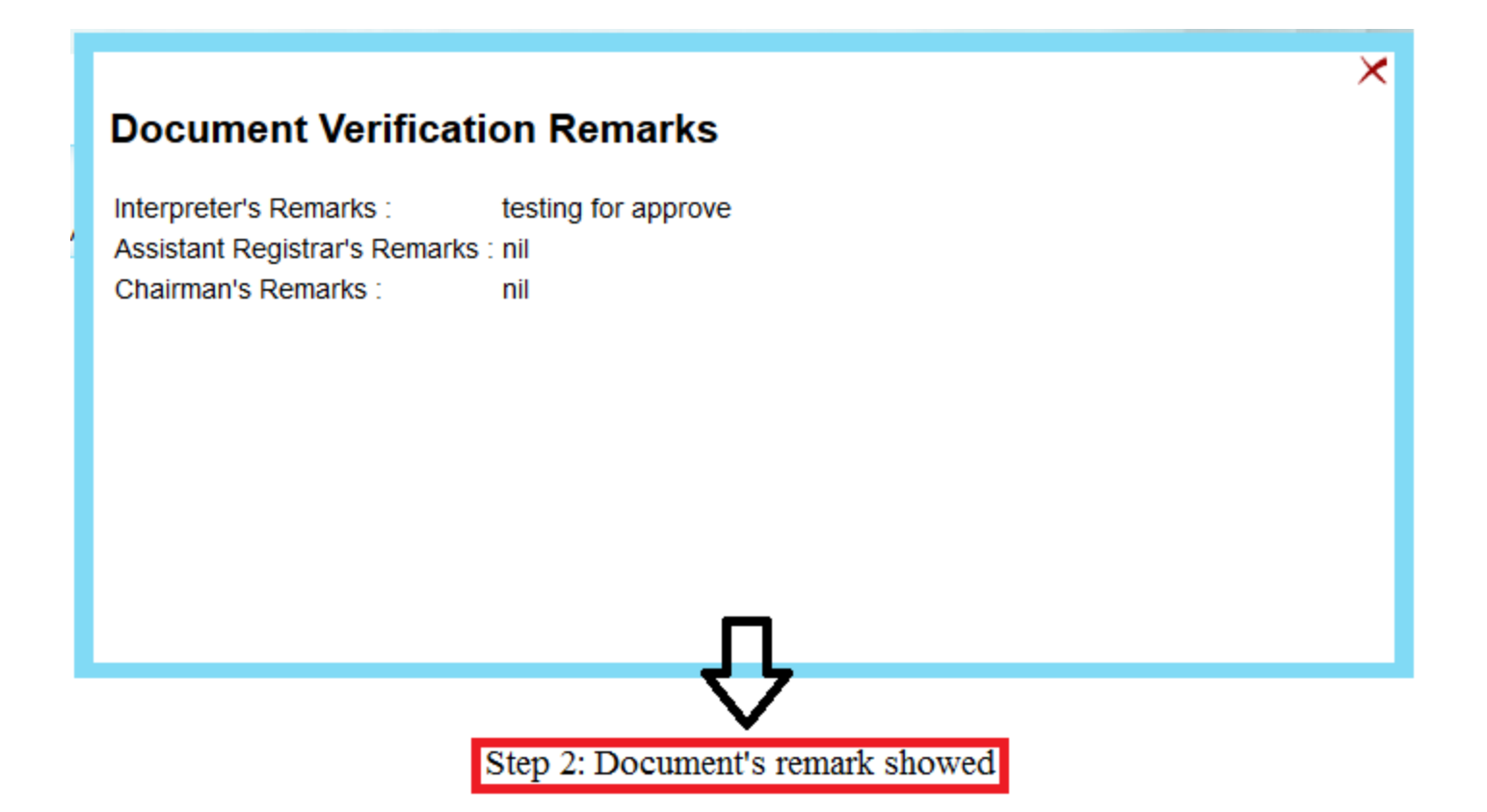

#### **How To Preview Document**

### How To Preview Document -1

#### Documents

| Document           | Date of Filing/Issuance | Filed/Issued By | Status   |                       |                                                  |
|--------------------|-------------------------|-----------------|----------|-----------------------|--------------------------------------------------|
| Form J             | 14-10-2014 4:09 PM      | -               | Verified | 🗏 🗟 🕫 Form_J153270.pd | If                                               |
| Statement of Case  | 14-10-2014 3:29 PM      | ALEX            | Verified | 🗏 🍳 范B&W to Searchab  | le PDF_1_1413271777645.PDF                       |
| FIRST   PREV   Pag | e 1 of 1   NEXT   LAST  |                 |          | $\hat{\Lambda}$       | All Record <u>2</u><br>Record per Page <u>15</u> |
|                    |                         |                 |          |                       |                                                  |
|                    |                         | Step            | 1: Click | on the "Preview" icon |                                                  |

#### How To Preview Document -2

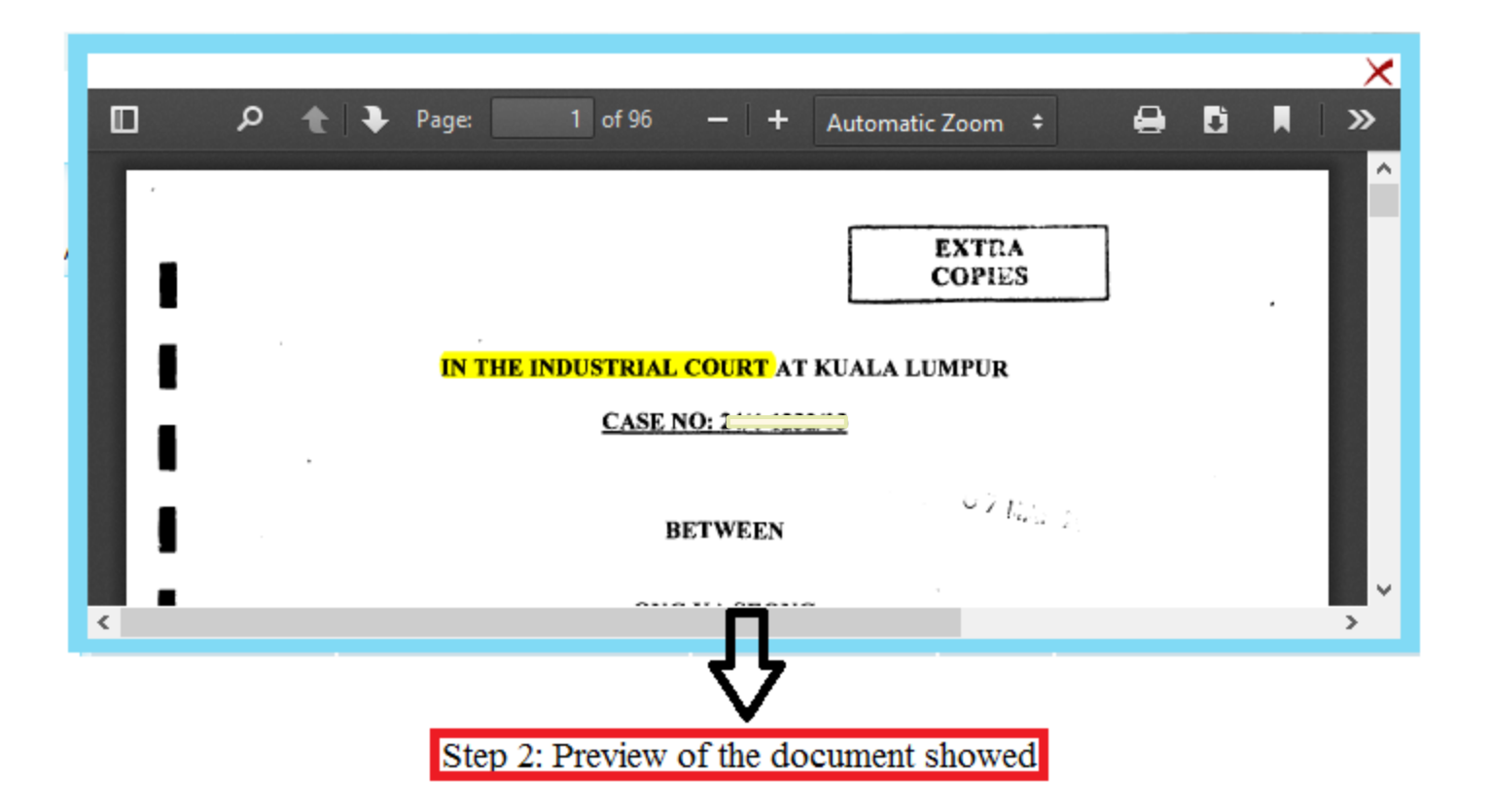

#### **How To Download Document**

### How To Download Document -1

#### Documents

| Document                             | Date of Filing/Issuance | Filed/Issued By | Status   |                      |                                                  |
|--------------------------------------|-------------------------|-----------------|----------|----------------------|--------------------------------------------------|
| Form J                               | 14-10-2014 4:09 PM      | -               | Verified | 🗟 🕫 Form_J153270.pdf |                                                  |
| Statement of Case                    | 14-10-2014 3:29 PM      | ALEX            | Verified | 🖾 🕶 🕫 🔍 🔍 🖘          | F_1_1413271777645.PDF                            |
| FIRST   PREV   Page                  | e 1 of 1   NEXT   LAST  |                 |          | $\hat{\mathbf{h}}$   | All Record <u>2</u><br>Record per Page <u>15</u> |
|                                      |                         |                 |          | <u> </u>             |                                                  |
| Step 1: Click on the "Download" icon |                         |                 |          |                      |                                                  |

#### How To Download Document -2

| Opening              | _san_ef_storage_document_8447_B&W                                |
|----------------------|------------------------------------------------------------------|
| ou have chosen to    | open:                                                            |
| 🔁 _san_ef_stora      | ge_document_8447_B&W                                             |
| which is: Adol       | e Acrobat Document                                               |
| from: http://lo      | ocalhost:8080                                                    |
| Vhat should Firefo   | k do with this file?                                             |
| ○ <u>O</u> pen with  | Adobe Acrobat (default)                                          |
| Save File            |                                                                  |
| Do this <u>a</u> uto | matically for files like this from now on.        OK      Cancel |
|                      | Step 2: Click on the "OK" butte                                  |

#### **How To Reset Your Password**

#### How To Reset Your Password -1

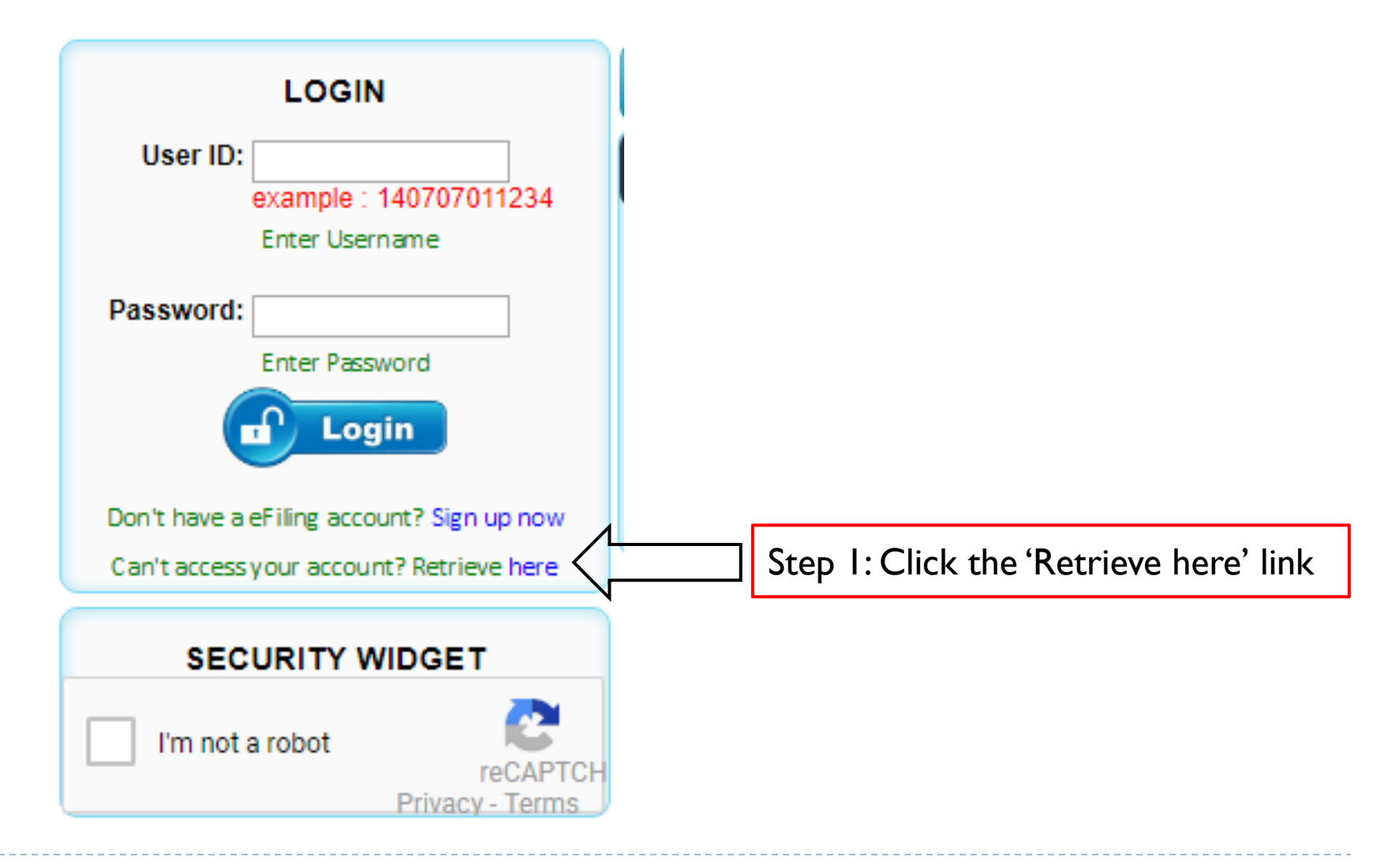

#### How To Reset Your Password – 2

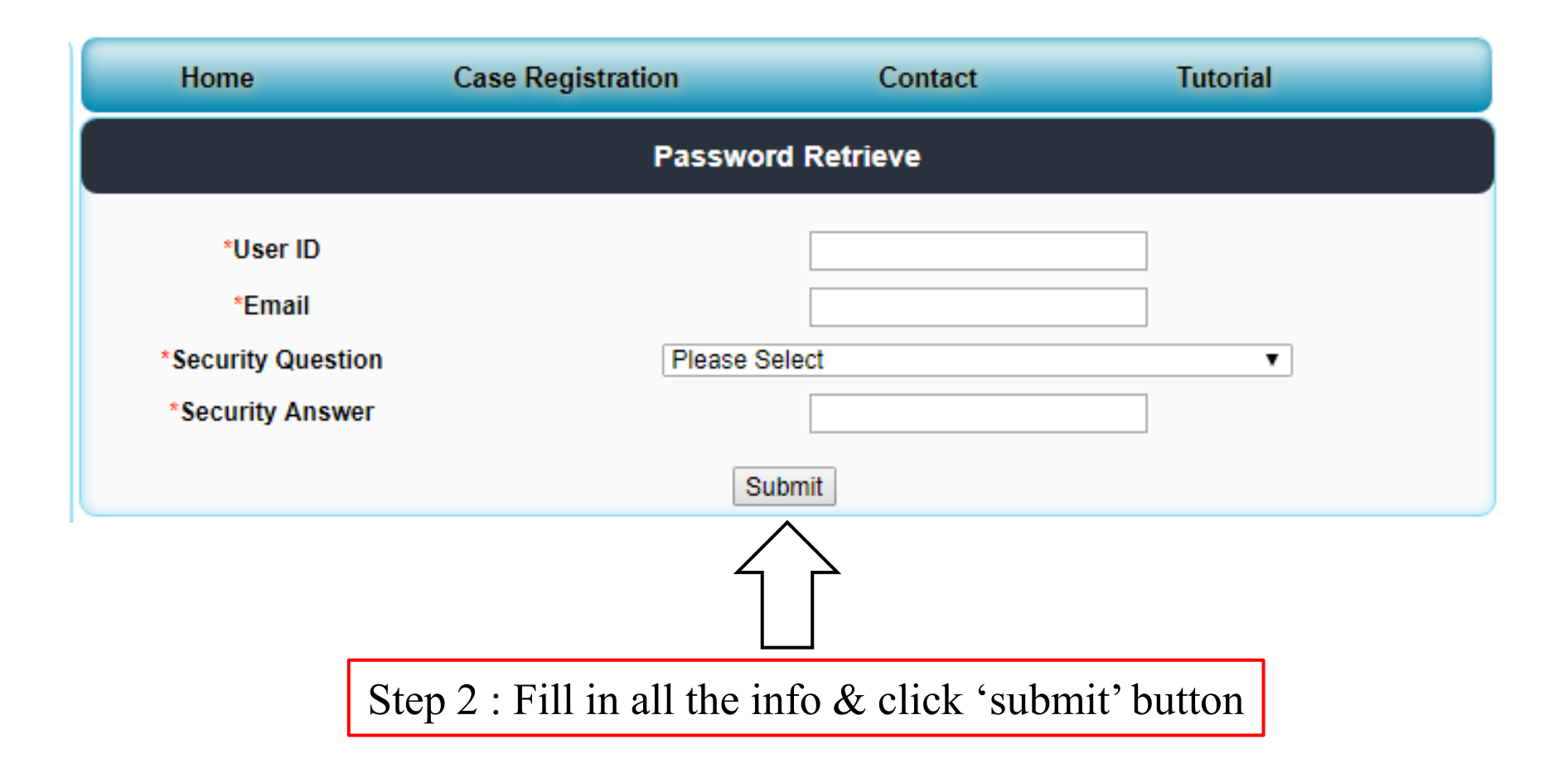

#### How To Reset Your Password – 3

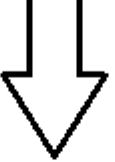

Step 3 : User successfully reset password

#### How To Reset Your Password – 4

Server EIC MPM KL <eicsupport@mohr.gov.my> to me v

#### User Password Retrieve through e Filing/e Service @ elC

Please be informed that your password have been reset. Transaction No : OAPP27 Transaction completed.

Name : ALEX Login ID : C20212015577 Password : GY8HSEO1

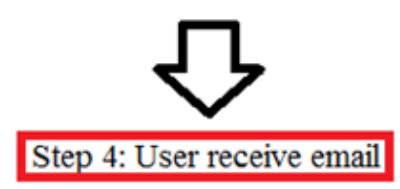

4:44 PM (4 minutes ago)

-

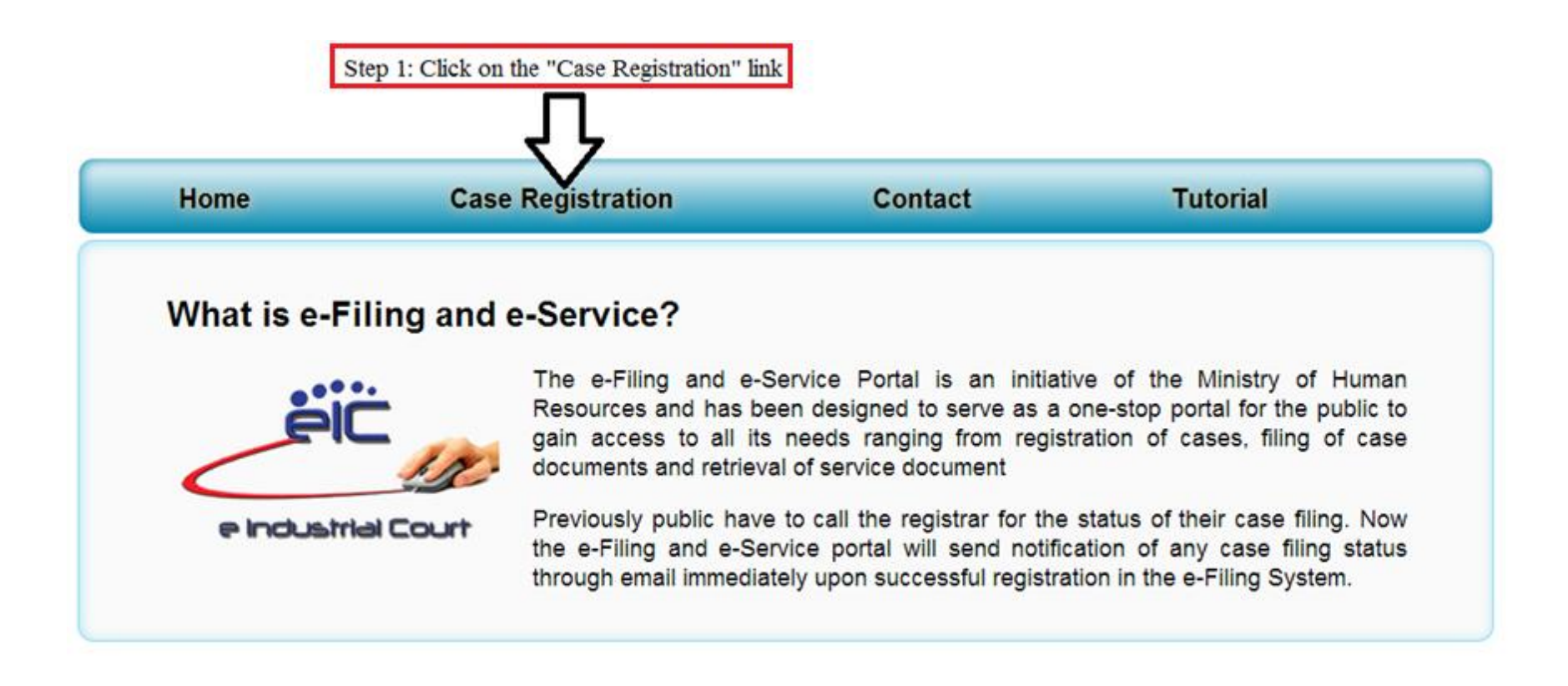

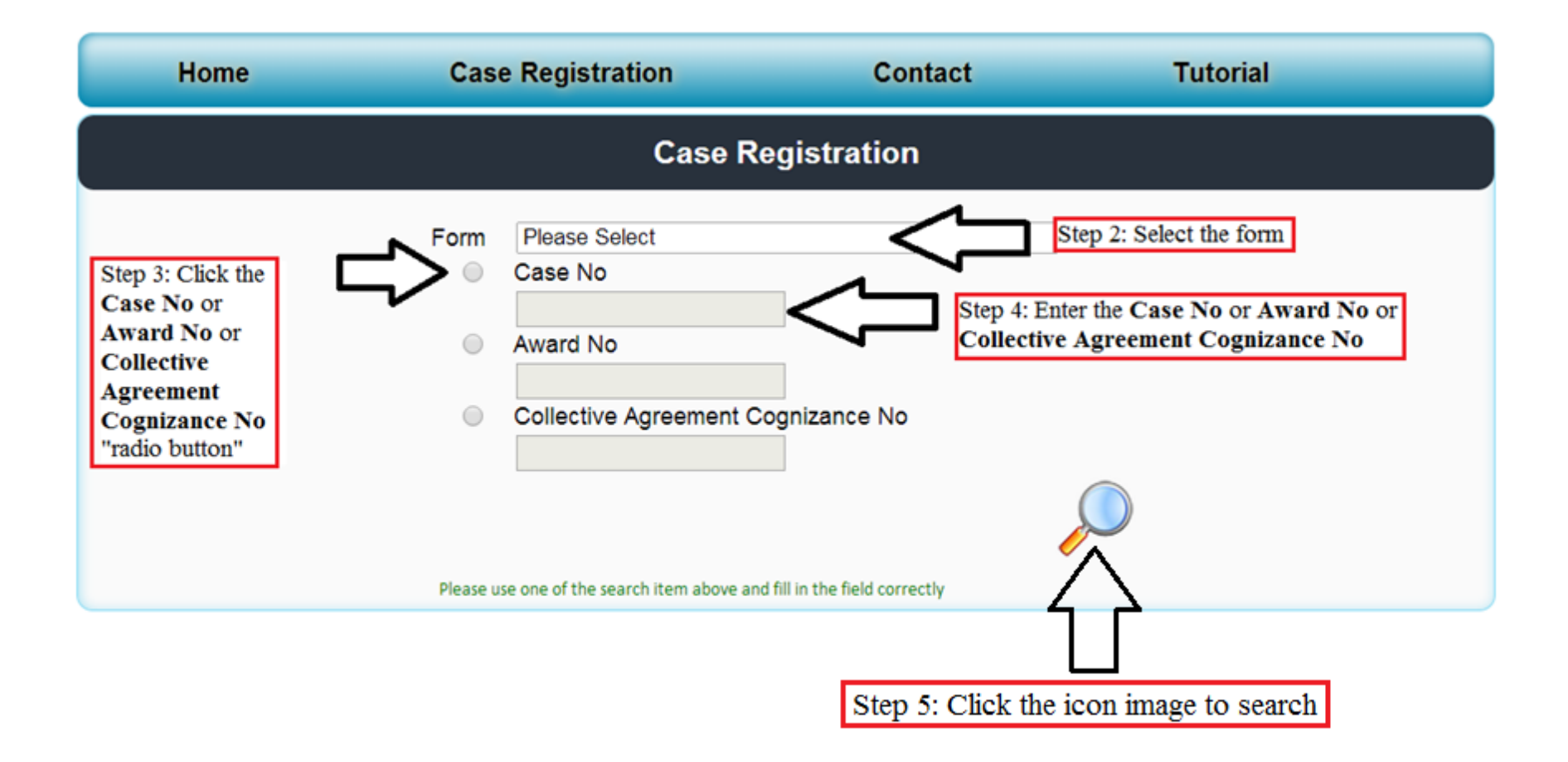

| Home               | Case Registration            | Contact Tutori                       | al                                               |  |  |  |  |
|--------------------|------------------------------|--------------------------------------|--------------------------------------------------|--|--|--|--|
| Case Registration  |                              |                                      |                                                  |  |  |  |  |
|                    |                              |                                      |                                                  |  |  |  |  |
| Case Number        | First Party                  | Opposite Party                       | Action                                           |  |  |  |  |
| 25(14)/4-1234/04   | Encik Marimuthu A/L Punusamy | The Crown Princess Kuala Lumpur      | VIEW                                             |  |  |  |  |
| 1/4-1234/07        | Encik Tan Wee Meng           | Menara Kuala Lumpur Sdn. Bhd.        | VIEW                                             |  |  |  |  |
| 10/4-1234/10       | Encik Hashim Bin Saidukuttey | Top Ten Plastics Industries Sdn. Bhd | VIEW                                             |  |  |  |  |
| 23/4-1234/05       | Puan Geeta a/p Ghanarajah    | Shook Lin & Bok                      | VIEW                                             |  |  |  |  |
| 11/4-1234/11       | Abd Aziz Bin Ibrahim         | Step 6: Click on the "VIEW" link     |                                                  |  |  |  |  |
| FIRST   PREV   Pag | e 1 of 1   NEXT   LAST       |                                      | All Record <u>5</u><br>Record per Page <u>15</u> |  |  |  |  |

| Home                                                                            | Case Re                      | gistration                                                                                          | Contact                                | Tutorial                                    |           |
|---------------------------------------------------------------------------------|------------------------------|----------------------------------------------------------------------------------------------------|----------------------------------------|---------------------------------------------|-----------|
| Forms<br>Case No.<br>Award No.<br>Collective Ag<br>First Party<br>Opposite Part | reement Cognizance No.<br>ty | Complaint Of Non-Co<br>25(14)/4-1234/04<br>2571/2007<br>Encik Marimuthu A/L<br>The Crown Princess I | ompliance<br>Punusamy<br>Kuala Lumpur  | <b></b>                                     |           |
| Remark                                                                          |                              |                                                                                                    |                                        |                                             |           |
| Applicant Det<br>Name :                                                         | ail                          | Address 1:                                                                                          |                                        | //                                          |           |
| IC/Passport<br>number :<br>Gender :                                             | example : 140707011234       | Address 2:                                                                                          |                                        |                                             |           |
| Email :<br>Contact No :                                                         |                              | Postcode:<br>State: Please<br>Country: MALA                                                         | Select V                               | ]                                           | •         |
|                                                                                 |                              | Submit Re                                                                                           | eset Form                              |                                             |           |
|                                                                                 |                              |                                                                                                    | Step 7 : Fill in a<br>Step 8 : Click o | Ill the necessary infon the 'submit' buttor | rmation a |

Your application is submitted. Any update from Industrial Court will be notified. Email <u>excitented</u>gmail.com Transaction No. : OAPP0000003

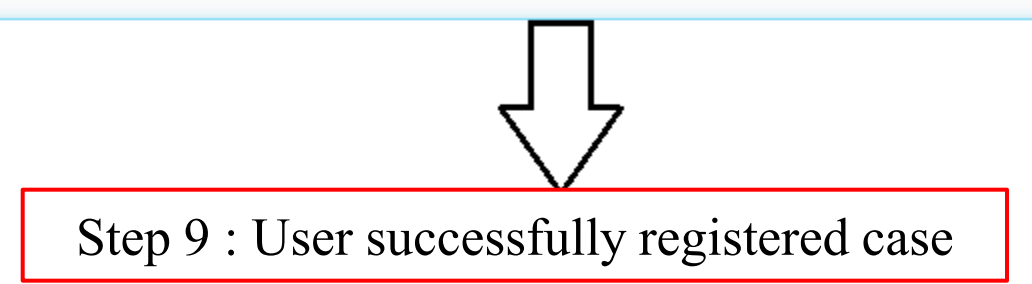

| elC Online Case Registration @ e Filing/e Service        |                              | Inbox x |               |               | ē | 7 |
|----------------------------------------------------------|------------------------------|---------|---------------|---------------|---|---|
| Server EIC MPM KL <eicsupport<br>to me 💌</eicsupport<br> | @mohr.gov.my>                |         | 10:46 AM (2 m | inutes ago) 🔆 | * | • |
| Please be informed that your appli                       | cation is under verification |         |               |               |   |   |

Please be informed that your application is under verification. Transaction No : OAPP0000003

#### Complaint of Non-Compliance through e Filing/e Service @ elC

Refer Case No : 1/4-1234/07 Refer Award No : 2439/2007 Collective Agreement Cognizance No : First Party : Encik Tan Wee Meng Opposite Party : Menara Kuala Lumpur Sdn. Bhd.

Applicant Remarks : test

Applicant Name : ALEX Applicant IC : COOLOGIE Applicant Contact No : CICCTORES Applicant Email : CICCTORES

Date of Submission : 26-6-2014 10:48 AM

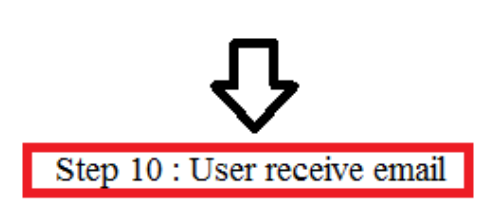

#### End